# **HP Sprocket App**

## ¡Utilice la aplicación HP sprocket con su impresora sprocket para realizar impresiones únicas y creativas!

El contenido de esta guía del usuario es aplicable a la familia de impresoras fotográficas sprocket. Si el contenido no es aplicable a todos los productos, se indicará. Debido a que nuestra aplicación está en constante evolución, es posible que las capturas de pantalla no reflejen el último diseño o que puedan variar según el sistema operativo.

## Instalación de la aplicación

- Iniciar la aplicación sprocket
- Permisos
- Opciones de Revelado

## Uso general de la aplicación

- Pantalla de inicio
- Explorar galerías de fotos
- Hacer o seleccionar una foto
- Configurar fuentes de redes sociales
- Cómo utilizar el Menú principal
- Ajustes de la impresora: menú "sprocket"
- Menú de ajustes de la aplicación
- Presentación preliminar de la imagen
- Editar una foto
- Imprimir una foto
- Compartir una foto
- Habilitar la impresión desde otras aplicaciones
- Actualización del firmware de la impresora

## Funciones de la aplicación sprocket

Uso de la cámara Modo Photobooth Revelado para revivir recuerdos Impresión en mosaico Ediciones rápidas Crear pegatinas personalizadas Cómo usar la cola de impresión Cola de impresión compartida Mensajes en la bandeja de entrada y notificaciones Personaliza tu impresora Cola de impresión orientable

## Próximamente

Carpetas compartidas de Google Inspírate

# Instalación de la aplicación

Para utilizar la impresora HP Sprocket con su dispositivo móvil, debe descargar la aplicación HP sprocket que la acompaña desde App Store<sup>®</sup> o Google Play<sup>™</sup>. Para descargar la aplicación sprocket, visite hpsprocket.com/start. Allí se le redirigirá a la tienda de aplicaciones apropiada para su dispositivo.

- La aplicación sprocket está admitida en los dispositivos Android<sup>™</sup> que usan OS v4.4 y posteriores, y es compatible con iPhone X, iPhone 8, iPhone 8 Plus, iPhone 7, iPhone 7 Plus, iPhone SE, iPhone 6s, iPhone 6s Plus, iPhone 6, iPhone 6 Plus, iPhone 5s, iPhone 5c, iPhone 5, iPad (6ª generación), iPad Pro 12,9 pulgadas (2ª generación), iPad Pro 10,5 pulgadas, iPad (5ª generación), iPad Pro 9,7 pulgadas, iPad Pro 12,9 pulgadas (1ª generación), iPad Air 2, iPad Air, iPad mini 2, iPad mini 3, iPad mini 4, iPad (4ª generación), iPod touch (6ª generación).
- Debe instalar la aplicación sprocket que la acompaña para que las impresorasHP Sprocket funcionen con su dispositivo móvil.

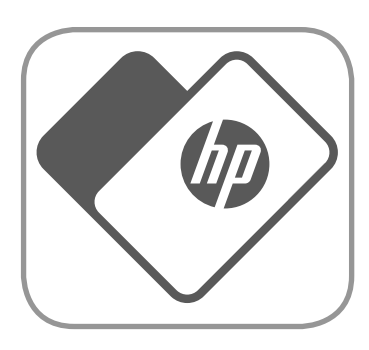

## Iniciar la aplicación sprocket

Cuando abra la aplicación sprocket por primera vez, verá una pantalla de aterrizaje con diferentes opciones para comenzar.

| Usted + su<br>sprocket    | <ul> <li>Aprenda cómo conectar su impresora sprocket y realizar su primera impresión. Este asistente de configuración le enseñará a:</li> <li>cargar papel</li> <li>utilizar la Tarjeta de calidad de impresión</li> <li>cargar y encender</li> <li>escanear impresiones</li> <li>Úselo junto con las instrucciones de la caja para la configuración. Puede volver a ver las instrucciones de configuración en el menú "Temas de ayuda".</li> </ul> |
|---------------------------|----------------------------------------------------------------------------------------------------|
| Usted +<br>sprocket ajena | ¿Desea unirse a la cola de impresión de un amigo y usar su sprocket? Elija "Usted + sprocket<br>ajena". Aquí puede editar una foto, unirse a una cola de impresión compartida e imprimir.                                                                                                    |
| Usted +<br>Revelado       | Si desea escanear una impresión sprocket, use la función Revelado. Esto lo llevará a la<br>cámara de sprocket. Deslice el dedo hacia "Revelado", centre su impresión y luego toque<br>el botón central. Mire cómo sus impresiones cobran vida y revelan contenido adicional.                                                                                                    |

## Permisos

Cuando inicie la aplicación por primera vez, verá algunas pantallas de permisos. Estos le permiten tener la experiencia más completa con su impresora sprocket. Permita que la aplicación sprocket acceda a funciones básicas y avanzadas.

Habilite una experiencia sprocket completa compartiendo:

- Acceso a la cámara: tome fotos y escanee impresiones sprocket.
- Galería fotográfica: seleccione y guarde fotos en su galería.
- Ubicación: recuerde dónde se tomó una foto y permítanos extraer contenido de la misma ubicación con nuestra función Revelado. También nos permite ubicar impresoras para agregar a su aplicación.
- Notificaciones: obtenga actualizaciones interesantes, sugerencias e ideas de proyectos para su impresora.

## Opciones de Revelado

Incrustamos información en sus impresiones que puede escanear para revelar divertidas características. Cuando agreguemos este contenido, es posible que note que el aspecto de sus impresiones cambia ligeramente. Experimente activando y desactivando esta función, dependiendo de la experiencia que quiera tener con sus impresiones. ¡Actívela durante la configuración y pruébela! Acceda a la función en "Configuración de la aplicación" en cualquier momento para activarla o desactivarla.

Las impresiones con experiencias incrustadas pueden revelar:

- Realidad Aumentada (RA): vea cómo sus impresiones cobran vida, imprima un fotograma de un vídeo y reprodúzcalo, o visualice su cola de impresión en RA (solo HP Sprocket 200), jy mucho más!
- Contenido relevante: cuando la función Revelado está activa, agregamos datos de ubicación y fecha a su impresión para ver fotos del mismo día y ubicación.
- Experiencias de terceros: vea contenido relacionado de Wikipedia™, Google Street View™ y más.

1

# Uso general de la aplicación sprocket

## Pantalla de inicio

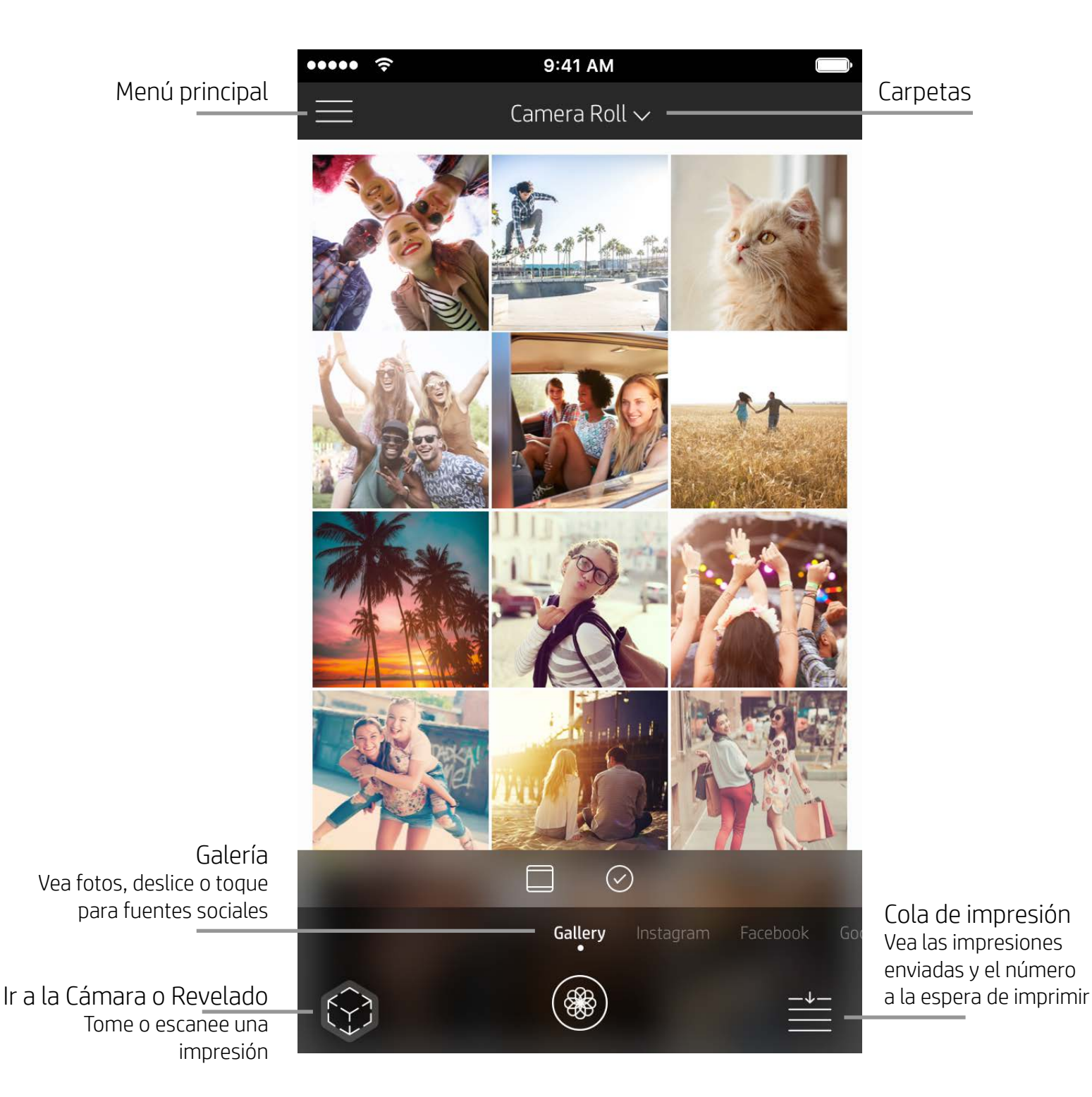

## Explorar galerías de fotos

- 1. Desde la pantalla de inicio, deslice para ver las fuentes sociales compatibles o la galería de fotos de la cámara.
- 2. Una vez seleccionada una fuente de fotos, deslice el dedo a la derecha o izquierda de la pantalla para explorar todas las galerías.
- 3. Se mostrará una señal para cada fuente de redes sociales hasta que introduzca sus credenciales y permita a la aplicación sprocket acceder a sus fotos.
  - Vea "Configurar fuentes de redes sociales" para obtener información sobre el acceso a fotos de cuentas de redes sociales.

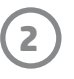

## Hacer o seleccionar una foto

- 1. Inicie la aplicación HP sprocket.
- 2. En la pantalla de inicio, toque el icono Cámara/Revelado para abrir la cámara. También puede seleccionar una foto de su dispositivo o de una fuente de redes sociales.
- 3. Si elige hacer una foto, se abrirá la cámara. Use la configuración de la cámara para ajustar según sea necesario.
- 4. Una vez que ha tomado o seleccionado una foto, puede editar, imprimir o compartir su creación.

## Configurar fuentes de redes sociales

- En el menú principal, toque Iniciar sesión en cada una de las fuentes de redes sociales para permitir que la aplicación sprocket recopile fotos de sus cuentas. También puede deslizar/tocar desde la pantalla de inicio para ver las fuentes de redes sociales e iniciar sesión allí.
- 2. Será redirigido a la página de inicio de sesión de la aplicación. Introduzca sus credenciales para permitir que la aplicación sprocket acceda a sus galerías de fotos.
- 3. Seleccione una foto para editar, imprimir o compartir. Podrá explorar las fotos de sus redes sociales dentro de la aplicación sprocket.

## Cómo utilizar el Menú principal

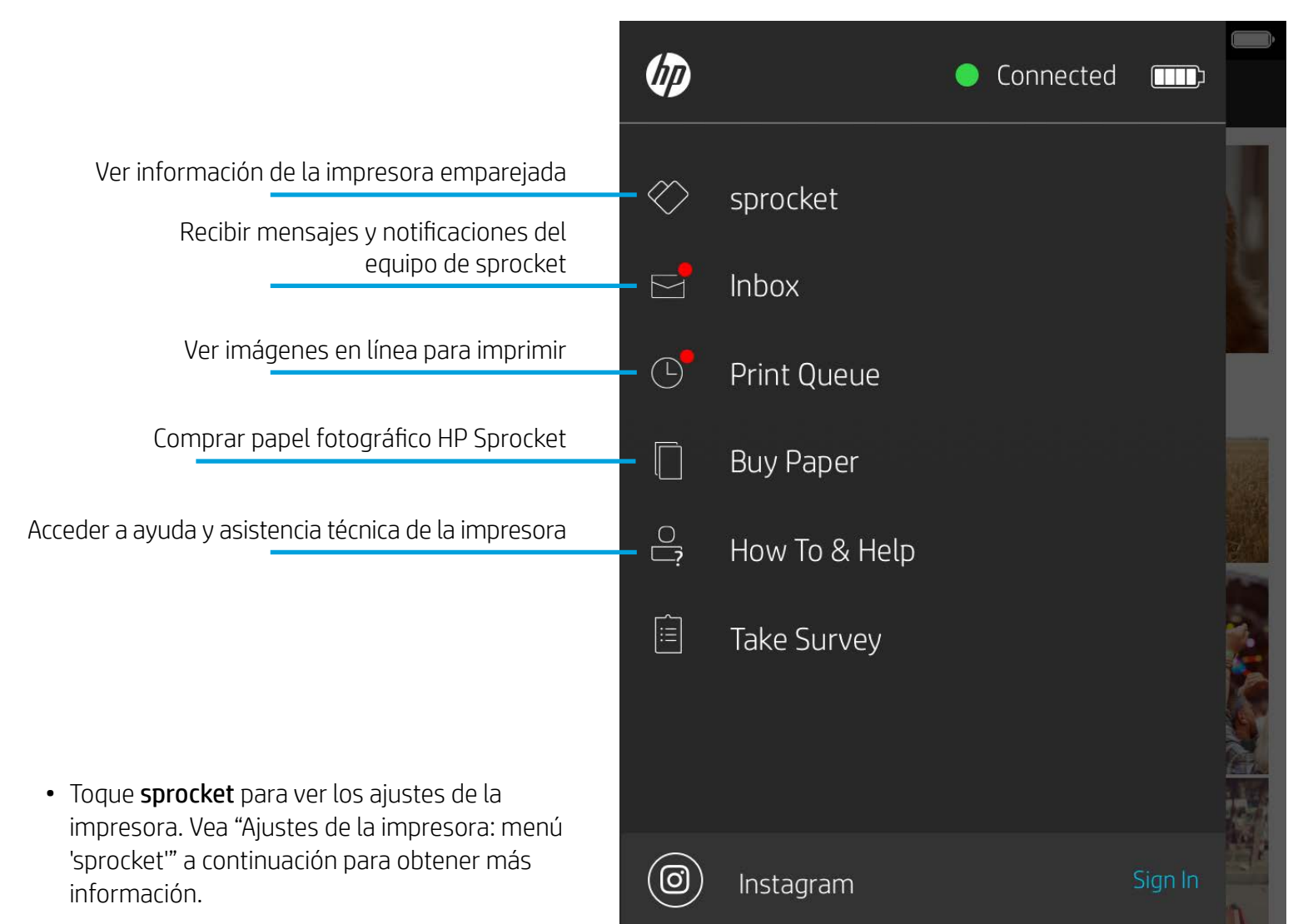

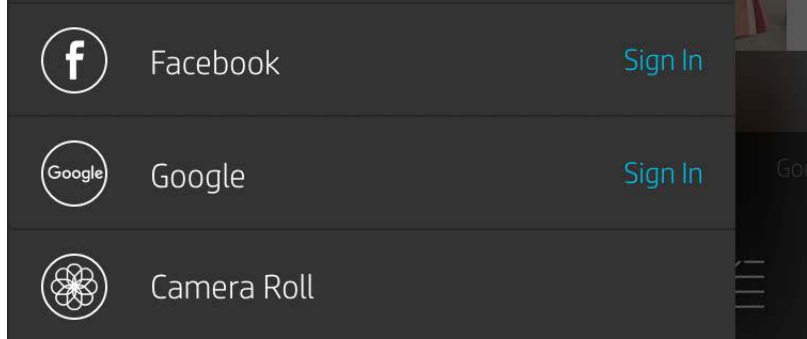

**Nota:** Es posible que la experiencia de usuario a la hora de explorar la aplicación sprocket se base en su sistema operativo. Ciertas diferencias de estilo originan una ligera variación en las funciones y la experiencia. Del mismo modo, las fuentes de redes sociales podrían variar según la región.

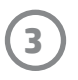

## Ajustes de la impresora: menú "sprocket"

- Compruebe el estado de la batería, el estado del dispositivo y cambie la configuración de apagado automático y tiempo de suspensión del dispositivo.
- Vea la dirección MAC, la versión de firmware y la versión de hardware. Lo necesitará para contactar con la Asistencia técnica de HP Sprocket. También puede ver la Información técnica en su aplicación.

Establecer un nombre personalizado para su impresora (HP Sprocket 200 solamente)

Establecer un color de LED de estado personalizado (HP Sprocket 200 solamente)

Ver información sobre la batería y las alertas del dispositivo

Sleep Timer Auto Off Status Device State Battery

.... ()

Custom Name

Color

Verificar y actualizar el firmware

## **Technical Details**

9:41 AM

HP sprocket 200 (02:98)

Settings

HP sprocket 200 ... >

White >

3 minutes >

2 hours >

MAC Address **Firmware Version** 

Hardware Version

## Menú de ajustes de la aplicación

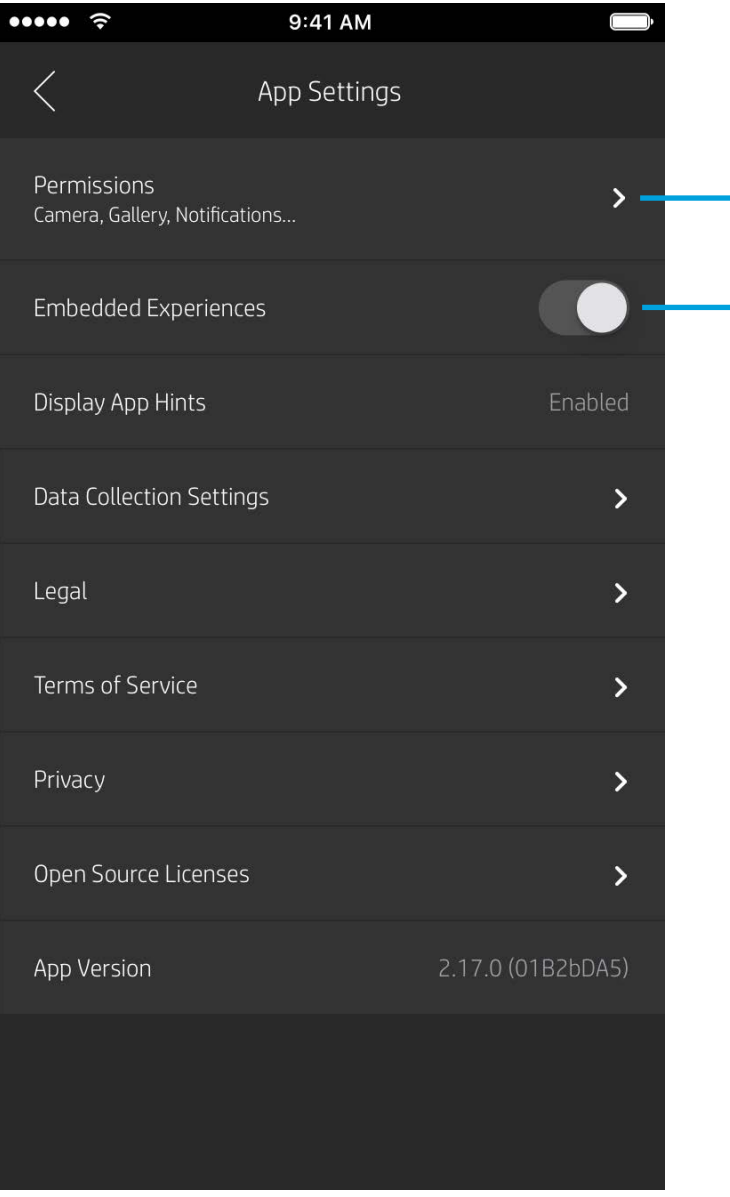

Controlar los permisos de la aplicación

## Activar o desactivar la función Revelado

Consulte "Revelado para revivir recuerdos" para obtener más información.

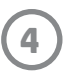

# 9:41 AM

## Presentación preliminar de la imagen

Edite, imprima o comparta su foto desde la pantalla de presentación preliminar.

- Salga de la presentación preliminar tocando X.
- Toque  $\bigotimes$  para personalizar y editar su imagen. •
- Toque el icono de impresora para imprimir. •
- Mediante el gesto de acercar dos dedos sobre la ٠ pantalla, acergue o aleje el tamaño de la imagen, rote y redimensione su fotografía.
- ٠ También puede compartir y guardar su foto desde la presentación preliminar de la imagen, imprimir en mosaico o imprimir varias copias. Para acceder a la cola de impresión, la impresión en mosaico y la función de copias, deslice el dedo sobre barra de color gris claro que está arriba de los iconos de la parte inferior para que se muestren estas funciones.

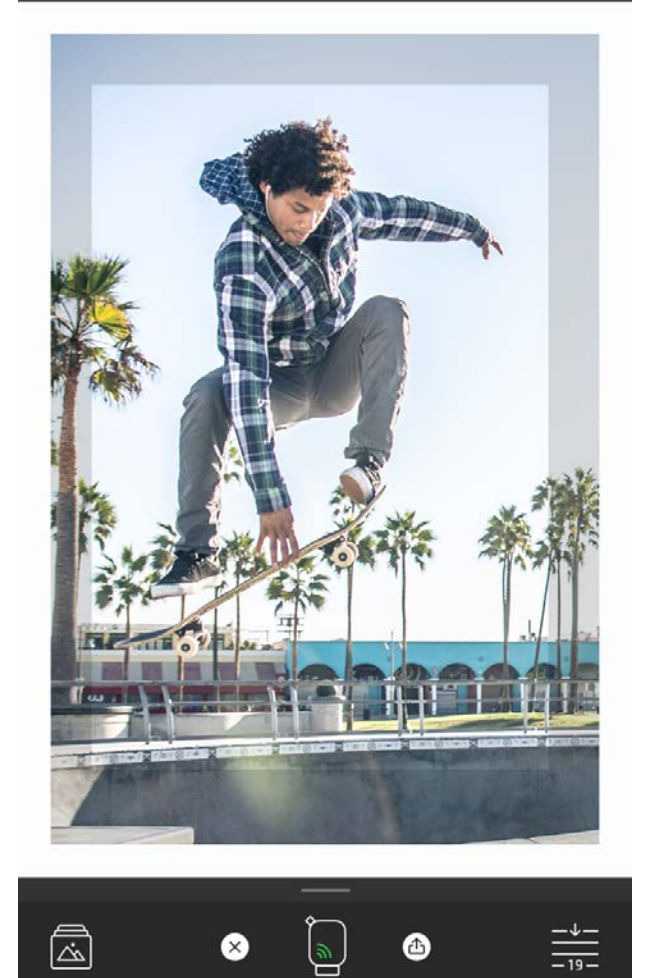

## Editar una foto 🔗

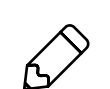

Use la opción Editar para ajustar la apariencia de la foto, añadir texto o pegatinas y aplicar filtros. Asegúrese de guardar su creación cuando termine de editar tocando la marca de comprobación en la esquina inferior derecha.

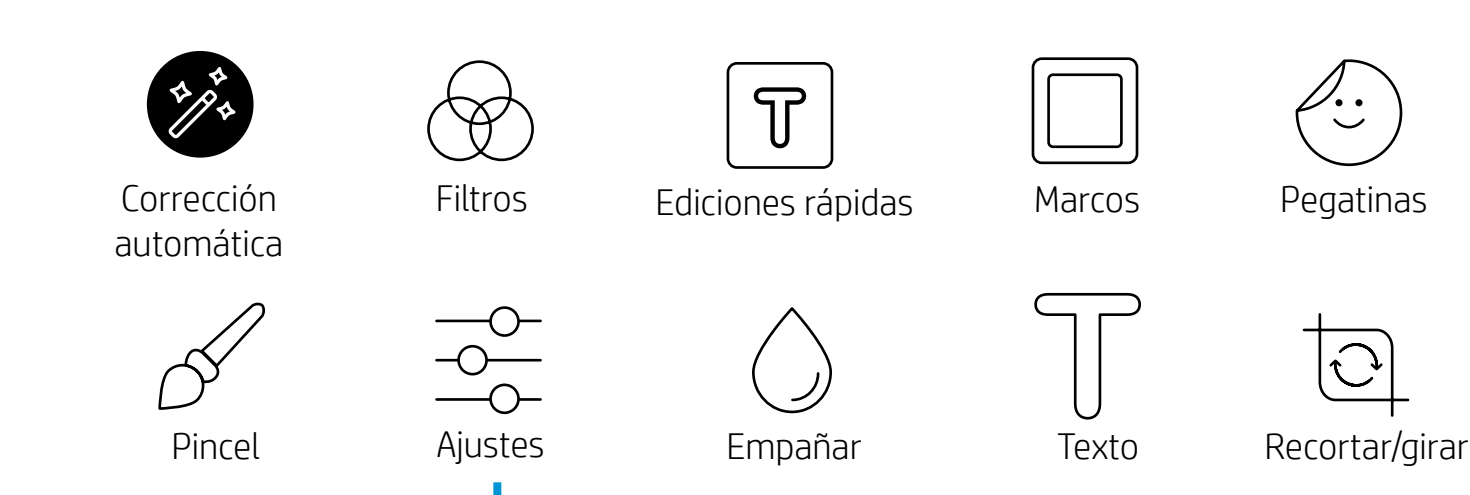

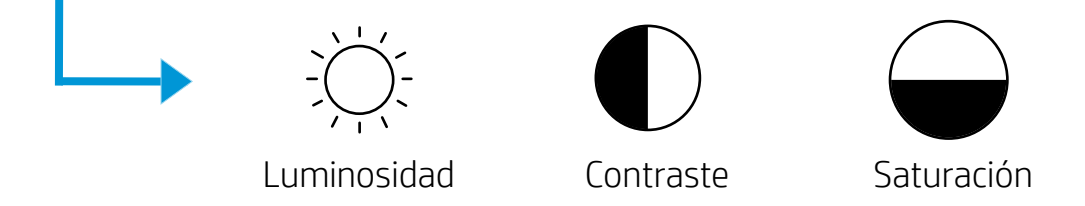

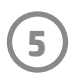

## Imprimir una foto

- 1. Toque el icono de impresión para enviar su foto a su impresora.
- 2. Se mostrará el mensaje de confirmación junto con la barra de progreso, que le permite saber cómo se está procesando su trabajo de impresión. Si activó la función Revelado, también se reproducirá una animación especial para mostrar que estamos incorporando contenido adicional a sus impresiones desde varias fuentes digitales. Obtenga más información en "Revelado para revivir recuerdos".
- 3. El indicador luminoso LED de estado parpadeará tres veces, el dispositivo hará un ruido tipo zumbido ligero y comenzará a imprimirse la imagen. Si es la primera impresión de un paquete de papel recién cargado, la Tarjeta de calidad de impresión será expulsada antes de la impresión.
- 4. Ahora que su foto está impresa, puede utilizarla tal como está o bien puede extraer la lámina de la parte posterior despegándola con cuidado desde la esquina. Péguela en una carpeta, en un archivador o en un álbum de recortes.
  - Si, cuando pulsa para imprimir, recibe un mensaje de error que le indica que no está conectado a su impresora, asegúrese de que la impresora todavía esté encendida y vuelva a emparejar su dispositivo móvil con la impresora para intentar imprimir de nuevo.
  - Antes de imprimir, asegúrese de que nada bloquee la ranura de salida del papel.

## Compartir una foto

- 1. Toque el icono de compartir (•, ) para publicar su foto en redes sociales y enviarla a otras aplicaciones.
- Después de tocar el icono, puede enviar su foto a través de un mensaje SMS, correo electrónico, almacenamiento en la nube o a una fuente de redes sociales. Cuando seleccione la fuente que desea compartir, se cargará la aplicación apropiada para ese canal de comunicación.

**Nota:** Las opciones disponibles para Compartir varían según el sistema operativo y las aplicaciones instaladas en el dispositivo móvil.

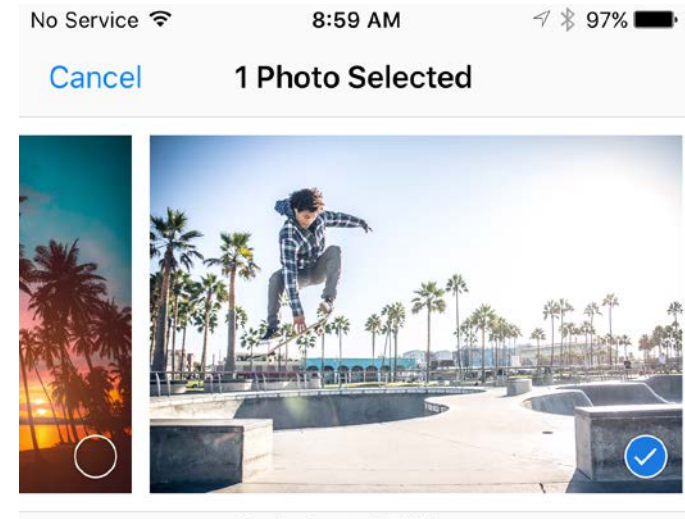

Tap to share with AirDrop

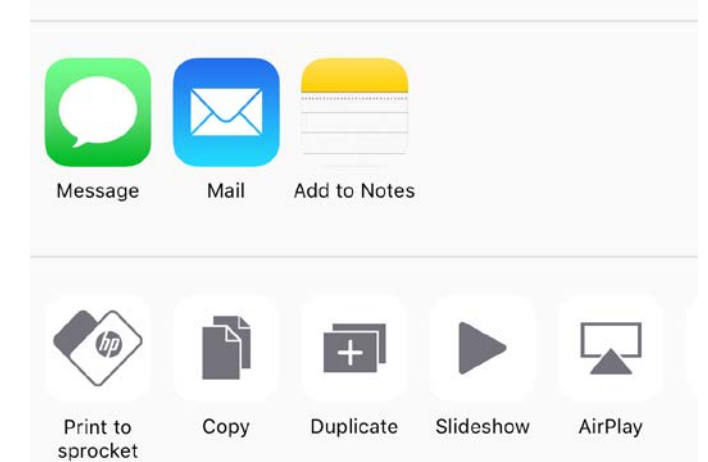

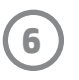

# Habilitar la impresión desde otras aplicaciones

Puede habilitar la impresión en su HP Sprocket desde la mayoría de las demás aplicaciones de fotos.

Para iPhone<sup>®</sup> o iPad<sup>®</sup>:

- 1. Desde la pantalla de presentación preliminar, toque el icono Compartir en la esquina inferior izquierda.
- 2. Seleccione el icono Más (tres puntos).
- Active "Imprimir en sprocket". También puede arrastrar "Imprimir en sprocket" a la parte superior de la lista de actividades para lograr un fácil acceso.

| Activitie           | s Done |
|---------------------|--------|
| Print to sprocket   |        |
| Save to Dropbox     |        |
| Send to Camera+     |        |
| Add To iCloud Drive |        |
| AiO Remote          |        |

Para Android™:

- 1. Desde la pantalla de presentación preliminar, toque el icono Compartir en la esquina inferior izquierda.
- 2. Seleccione "sprocket" para activar la impresión.

# <image><image>

## Actualización del firmware de la impresora

Mantenga su sprocket feliz y disfrute de las últimas funciones actualizando el firmware de su impresora desde la aplicación sprocket. La actualización de su firmware le permite acceder a nuevas funciones, las últimas correcciones de color para sus impresiones, una conectividad mejorada y puede corregir comportamientos inesperados.

Para actualizar el firmware de la impresora, asegúrese de que:

- Su dispositivo móvil está conectado a Internet o a datos móviles.
- La aplicación sprocket está abierta.
- Su impresora está encendida y conectada a su dispositivo móvil.
- La batería de su impresora está cargada al 25 % por lo menos antes de actualizar.

Si hay una actualización de firmware disponible, se le preguntará automáticamente desde la aplicación sprocket. Siga las instrucciones que aparecen en la pantalla para completar la actualización. ¡Recomendamos completar las actualizaciones cuando estén disponibles para disfrutar de la mejor experiencia!

También puede comprobar manualmente la actualización del firmware de la impresora abriendo la aplicación sprocket, tocando el menú principal y seleccionando "sprocket". Luego, toque "Nombre de su dispositivo". Aquí aparecerá una ventana emergente o una línea de texto azul diciéndole que hay una actualización para su firmware, si está disponible. Si no recibe ningún aviso, asegúrese de seguir todas las instrucciones aquí presentes correctamente. Si es así, su impresora ya está actualizada con el firmware más reciente: ¡disfrútelo!

7

# Funciones de la aplicación sprocket

## Uso de la cámara

- 1. Abra la cámara de la aplicación sprocket.
- 2. Deslice el dedo hacia la izquierda o hacia la derecha para ver los modos de cámara de la aplicación sprocket. Estos incluyen: Cámara, Vídeo, Revelado y Photobooth.
- 3. Para cada modo, aparecerá una segunda fila de opciones de configuración encima de la lista de iconos. Estos pueden incluir orientación de la cámara, flash y otros. Realice las selecciones deseadas para su foto, impresión o vídeo.

| Modos de cámara |                                                                                                    |  |
|-----------------|----------------------------------------------------------------------------------------------------|--|
| Cámara          | Úselo para tomar fotos directamente desde la aplicación<br>sprocket                                                                                                    |  |
| Vídeo           | Úselo para tomar vídeos directamente desde la aplicación<br>sprocket                                                                                                    |  |
| Revelado        | Úselo para escanear impresiones impresas de sprocket<br>para revelar contenido incrustado. Para HP Sprocket<br>200, también puede escanear la parte superior de su<br>impresora. Obtenga más información en "Revelado para<br>revivir recuerdos" |  |
| Photobooth      | Tome una serie de cuatro fotos para una impresión<br>sprocket. Obtenga más información en el "Modo<br>Photobooth"                                                                                                    |  |

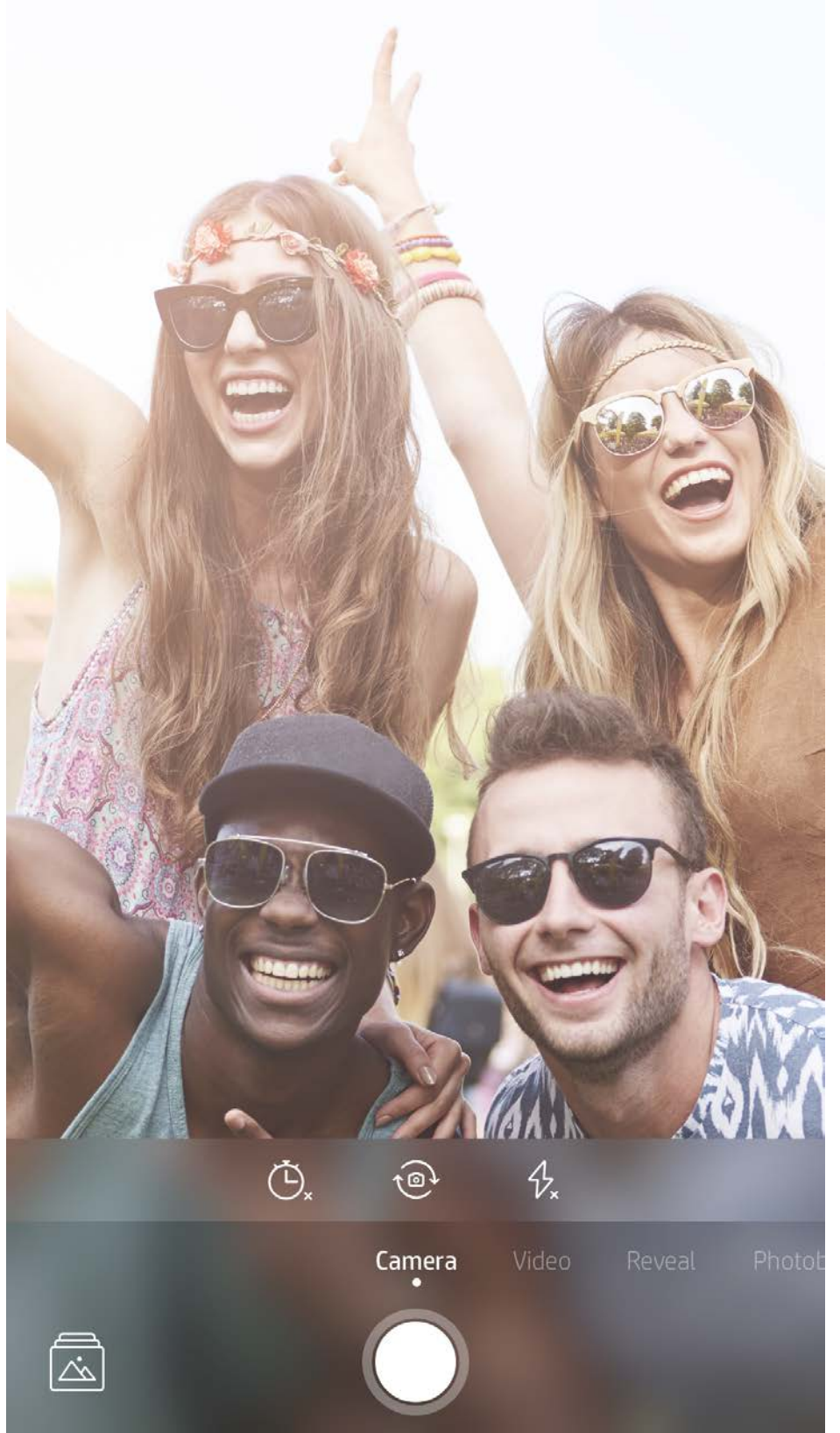

Deslice el dedo hacia la izquierda o hacia la derecha para ver los modos de cámara de la aplicación sprocket

Realice ajustes en el modo cámara en la barra superior

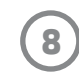

## Modo Photobooth

- 1. Abra la cámara de la aplicación sprocket.
- 2. Deslice el dedo hacia la derecha hasta llegar a "Photobooth".
- 3. Al tocar el icono del disparador, la cámara hará cuatro fotos seguidas, con una breve demora entre una y otra. Mire la cuenta atrás en la pantalla para saber cuándo comenzar a posar. Observe la cara sonriente para saber durante cuánto tiempo mantener la pose.
- 4. Las cuatro imágenes capturadas aparecerán en mosaico en la pantalla de presentación preliminar, en la misma impresión.
  - Pulse el icono del disparador nuevamente para detener las fotos secuenciales mientras se toman las imágenes.

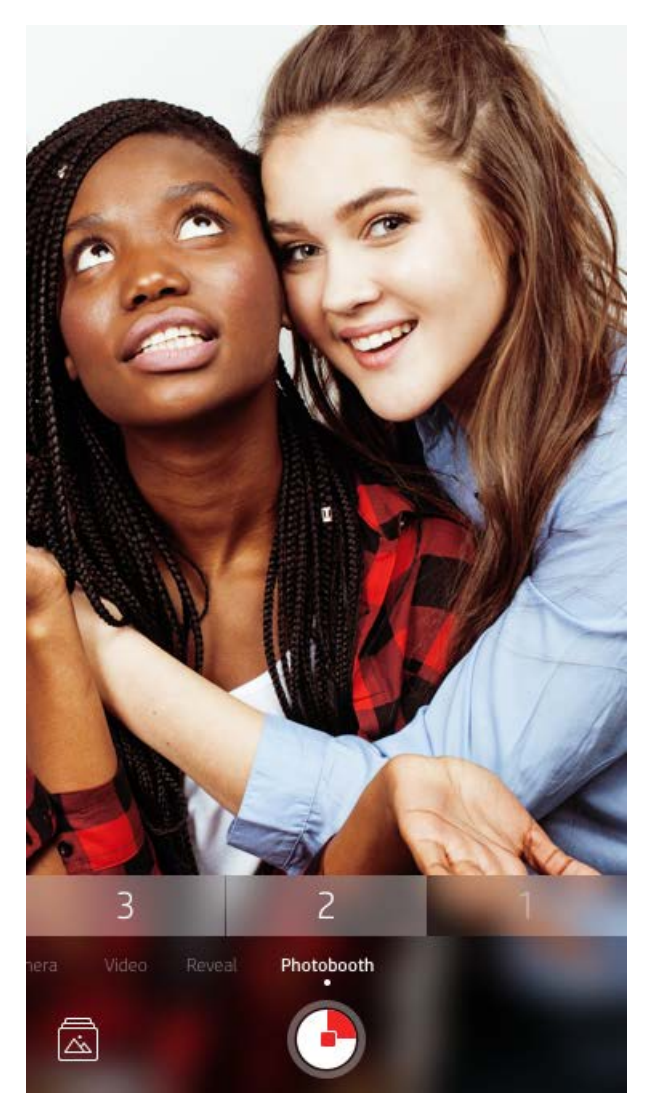

## Revelado para revivir recuerdos

¡Haga que sus impresiones de la aplicación sprocket cobren vida! El modo Revelado le permite usar la cámara de la aplicación para escanear fotos de sprocket impresas y así revivir recuerdos con más imágenes y videos de ese día o ese lugar, experiencias de realidad aumentada (RA) y contenido en línea.

Cuando escanea con el modo Revelado de la aplicación sprocket, mostramos mágicamente experiencias que están vinculadas a su foto: ¡insertamos ese contenido cuando se imprime para que lo escanee y lo disfrute más adelante!

Para fotos impresas, el modo Revelado solo funciona en fotos impresas desde la aplicación sprocket (no desde la cámara instantánea HP Sprocket 2-in-1). Además, solo funciona en las imágenes impresas después de activar la función Revelado en la aplicación. Cuando la función está activada, todas las impresiones se etiquetarán automáticamente para que funcionen con Revelado.

## Para escanear:

- 1. Desde la cámara sprocket, deslícese al modo "Revelado".
- 2. Centre la impresión sprocket en la ventana de la cámara. Se reproducirá una animación para informarle de que se está produciendo el escaneo.
  - Asegúrese de que la foto esté bien iluminada para evitar errores de escaneado.
  - Si toca el botón del disparador, el modo Revelado se reiniciará para comenzar de nuevo.

Nota: Si no activó el modo Revelado durante la instalación de la impresora, toque "sprocket" en el menú principal y luego "Ajustes de la aplicación". Desde allí, active o desactive "Experiencias incrustadas" según lo desee.

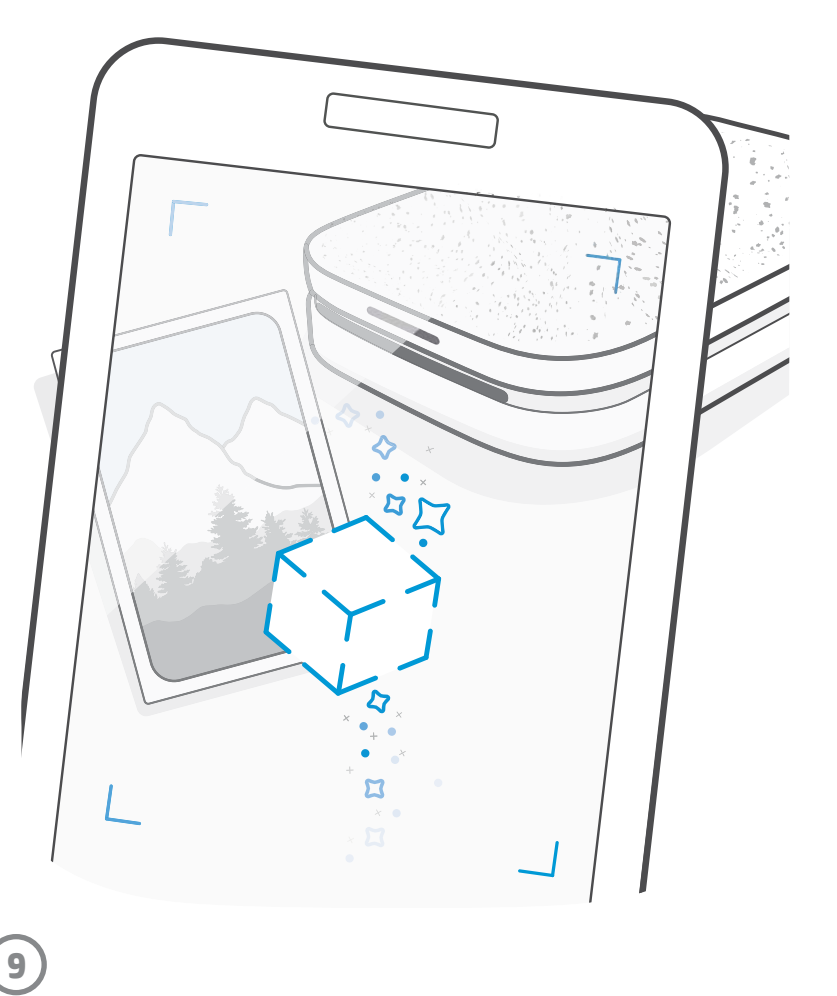

## Vídeos y Revelado

¡Imprima un fotograma de vídeo con la aplicación sprocket y vuelva a reproducir ese vídeo cuando esté escaneado! Funcionan todos los videos de cualquier fuente de redes sociales o galería, además de Apple Live Photos™.

1. Abra el video en presentación preliminar de la imagen, toque el icono de selección de fotograma de video para elegir el que desea imprimir y luego toque el icono de impresión.

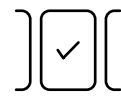

2. Utilice el modo Revelado para escanear la imagen una vez que haya terminado de imprimir y vuelva a ver su vídeo, directamente desde la foto impresa. ¡Compártalo también con un amigo!

## Magic Frames y Revelado

Agregue un Magic Frame a la foto y vea cómo se revelan tesoros escondidos al escanearla en el modo Revelado. Seleccione un Magic Frame de la sección de marcos del editor de fotos. Escoja entre marcos cotidianos hasta opciones festivas y temáticas. ¡Escanee con el modo Revelado y vea cómo el marco cobra vida!

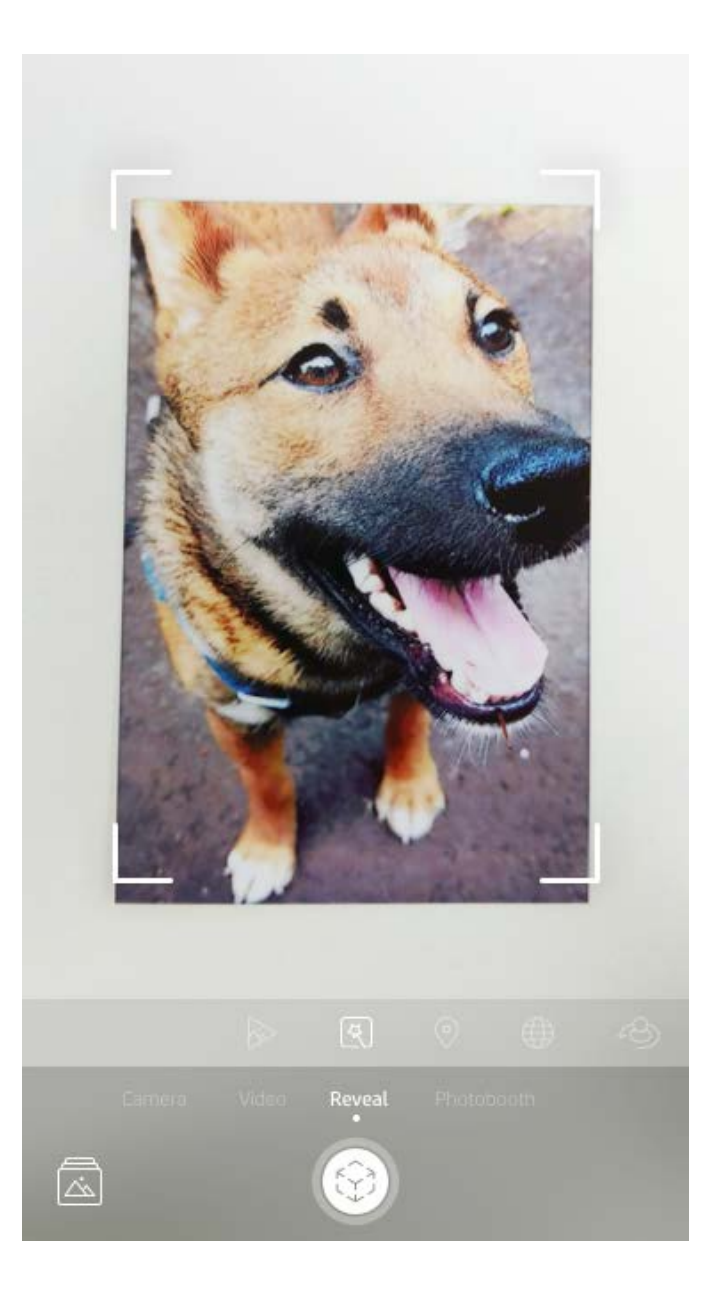

## Impresión en mosaico

- 1. Desde la pantalla de presentación preliminar, deslice hacia arriba en la barra gris para mostrar una bandeja de opciones.
- En la sección Mosaicos, seleccione el patrón que desee. Las fotos en mosaico se pueden imprimir en 2 x 2 o 3 x 3.

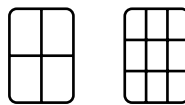

- 3. ¡Reúna sus fotos impresas para crear un gran mosaico de impresión!
  - Desde este mismo menú oculto, también puede acceder a la Cola de impresión, si hay imágenes presentes en ella.

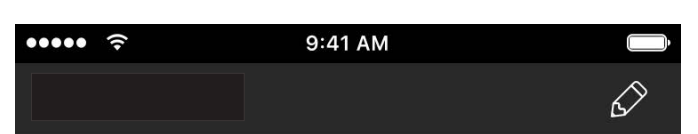

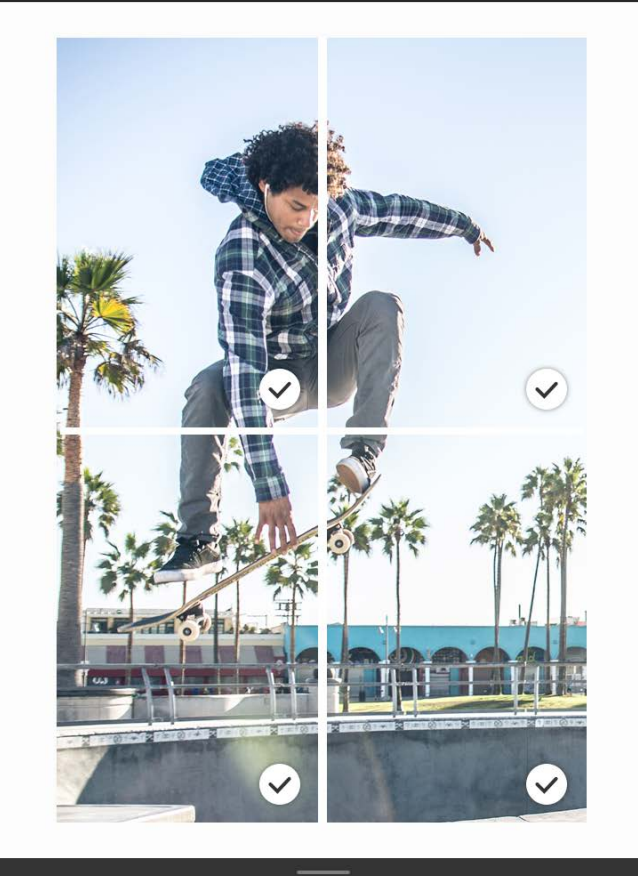

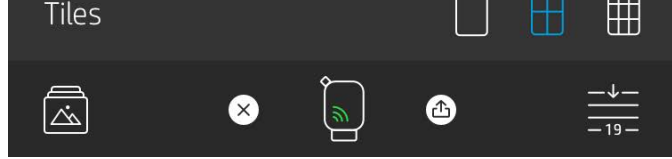

## Ediciones rápidas

¡Las ediciones rápidas deberían ser su prioridad si tiene prisa y quiere tener una impresión impresionante en un solo paso! Con un solo toque, puede aplicar una serie de ediciones, filtros y adornos a su foto sprocket antes de imprimir. En el menú Editar, toque 🗊 para ver marcos preensamblados y decoraciones de fotos. Estos se actualizan de la misma manera que las pegatinas y los marcos: consulte a menudo las nuevas ediciones rápidas.

Las ediciones rápidas también le permiten seleccionar rápidamente un marco, una pegatina y agregar texto o ajustar los diseños seleccionados para que se ajusten a sus necesidades.

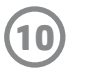

## Crear pegatinas personalizadas

- 1. Cree sus propios dibujos o garabatos para agregar a una impresión de sprocket.
- 2. En menú Editar, seleccione 🖉 para ingresar en la galería de pegatinas.
- 3. En la esquina inferior izquierda, seleccione el icono del signo más.
- 4. Rellene el marco con su dibujo y toque la pantalla.
  - Sus pegatinas personalizadas se guardarán en la galería de pegatinas personalizadas que se encuentra junto al icono más en la galería de pegatinas.
  - Toque durante un momento una pegatina para eliminarla de la galería de pegatinas personalizadas.
  - Toque durante un momento la galería de pegatinas personalizadas para eliminar toda la carpeta.

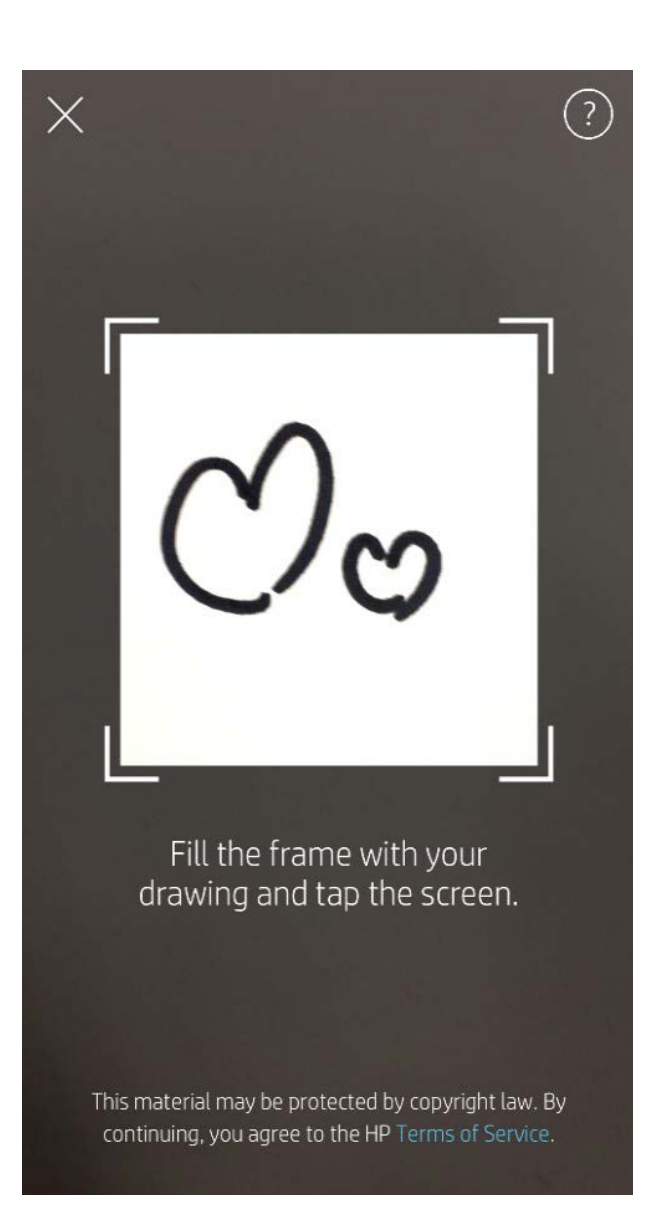

## Cómo usar la cola de impresión 斗

La cola de impresión le permite guardar fotos para imprimir más tarde y enviar impresiones consecutivas a su dispositivo. ¡Hay dos colas para colgar las fotos antes de imprimirlas!

Primero, las fotos listas para imprimir se envían a la **Cola de la app**. En la cola de la app, las imágenes se recopilan para ser enviadas a la impresora (incluso si no está conectado en ese momento); jesa es su estación de procesamiento! Una vez que tenemos una conexión Bluetooth a una impresora, sus impresiones se transfieren a la **Cola de impresión** para imprimir. Si ya está conectado a una impresora sprocket cuando envía la impresión, sus impresiones llegarán a la cola de la aplicación y se transferirán a la cola de impresión.

En la aplicación sprocket, puede ver tanto la Cola de la aplicación como la Cola de impresión tocando el icono Cola de impresión en la barra de navegación de la aplicación sprocket, la bandeja de opciones (menú de tres puntos) de la pantalla de presentación preliminar o el icono de impresión en la pantalla de presentación preliminar cuando las fotos están en la Cola de impresión.

(11)

- Envíe fotos a la cola de impresión fuera de línea para imprimir luego. Envíe impresiones a su HP Sprocket sin detenerse. Cuando esté listo para imprimir, conéctese a una impresora sprocket y abra la Cola de impresión. Las impresiones de la cola comenzarán a imprimirse cuando se restablezca una conexión y toque el botón "reproducir".
- ¡Envíe impresiones múltiples y consecutivas! Las impresiones aparecerán en la cola en el orden en el cual fueron enviadas. Puede reordenar la Cola de impresión si usted es el dueño o el anfitrión de sprocket.
- Solo puede ver o administrar la Cola de impresión cuando

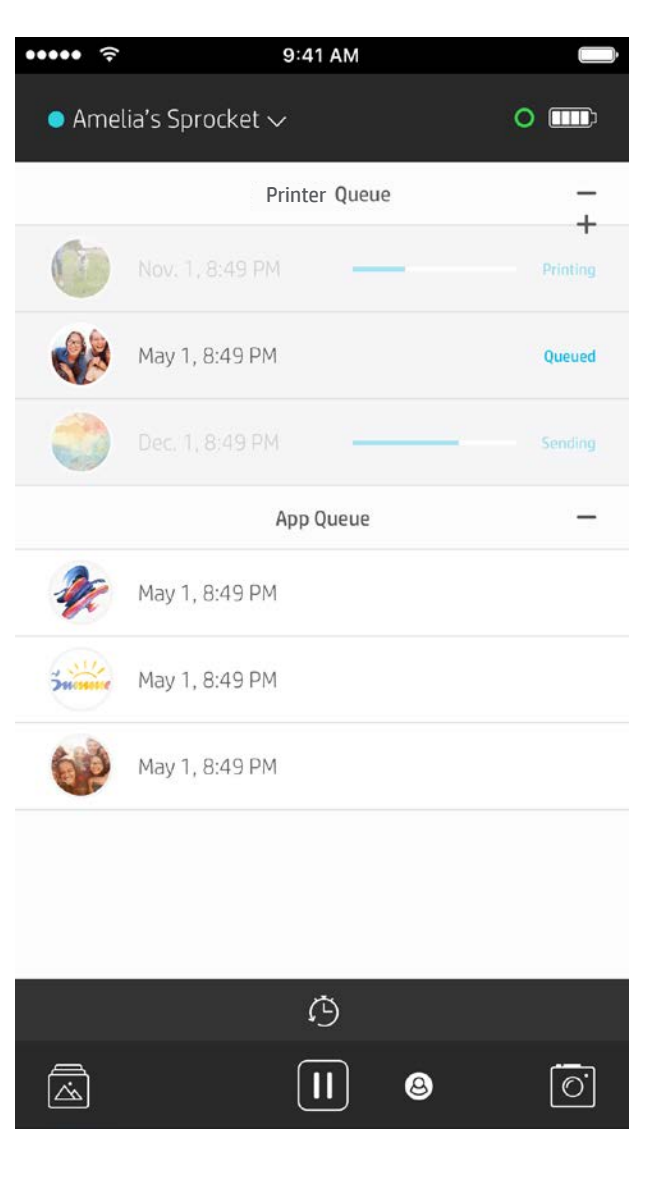

está conectado a una impresora sprocket y tiene varias fotos en la Cola de impresión.

- Una vez conectado a una impresora, puede acoger o unirse a una Cola compartida. Consulte "Cola de impresión compartida" para obtener más información.
- En la Cola de impresión puede haber hasta 10 fotos a la vez, y 20 fotos en la Cola de la aplicación.
- Toque el icono Cronómetro para volver a imprimir las últimas 5 fotos.

## De un vistazo...

La Cola de la aplicación incluye las fotos que esperan a ser enviadas a la impresora a continuación. Estas están en la aplicación sproket, esperando a ser transferidas a la impresora. La Cola de la aplicación puede contener impresiones cuando no está conectado a su sprocket.

La Cola de impresión muestra una lista de sus fotos transferidas a la impresora cuando está conectado. ¡Son las siguientes en la fila para imprimir!

## Cola de impresión compartida

Con la Cola de impresión compartida, varias personas pueden enviar imágenes a una impresora usando la Cola de impresión compartida. Tenemos dos formas de compartir colas:

| Usted + sus amigos pueden conectarse                                                                                   | <ul> <li>Puede conectarse directamente a una Cola compartida</li></ul>                                                                                                    |
|----------------------------------------------------------------------------------------------------|----------------------------------------------------------------------------------------------------|
| directamente a la impresora a través de                                                                                | si tiene una impresora HP Sprocket 200. <li>Hasta 3 usuarios pueden conectarse al mismo tiempo.</li> <li>Se debe conectar un Anfitrión a la impresora para iniciar</li>                                                                                                    |
| Bluetooth                                                                                                    | la cola compartida.                                                                                                    |
| Usted + sus amigos pueden conectarse<br>indirectamente a la impresora a través<br>del teléfono de un usuario Anfitrión | <ul> <li>Puede conectarse indirectamente a una Cola compartida<br/>si tiene una HP Sprocket, HP Sprocket 2-in-1 o una HP<br/>Sprocket Plus.</li> <li>Hasta 3 usuarios pueden conectarse al mismo tiempo.</li> <li>Un Anfitrión debe iniciar la Cola compartida, pero no<br/>tiene que estar conectado a una impresora mientras las<br/>imágenes se envían para imprimir a través del teléfono<br/>del anfitrión.</li> </ul> |

Al hospedar una Cola de impresión compartida, verá círculos de colores para los invitados que se han unido. El color del círculo será del color asignado que se les dio como invitados.

## Iniciar una Cola de aplicación compartida

- 1. Conéctese a una impresora sprocket y abra la Cola de impresión.
- 2. Utilice los botones en la parte superior de la pantalla para seleccionar **Cola de impresión compartida de** anfitrión o **Unirse a la Cola de impresión compartida de anfitrión**.
  - Hospedar la Cola de impresión compartida significa que sus invitados enviarán imágenes a su cola de impresión, ya sea directa o indirectamente a través de su Cola compartida. Consulte la tabla anterior para conocer qué tipo de conexión está disponible para su impresora. Unirse como invitado le permite enviar imágenes a la cola del anfitrión para la impresión.
  - Para utilizar la Cola de impresión compartida, tanto el anfitrión como los invitados deben habilitar el botón correcto en la cola de impresión.

Conéctese y disfrute de la impresión.

| ••••• <del>?</del> | 9:41 AM         |          |
|--------------------|-----------------|----------|
| 🔵 Amel             | ia's Sprocket 🗸 | 0 📖      |
|                    | Sprocket Queue  | -        |
| 0                  | Nov. 1, 8:49 PM | Printing |
|                    | May 1, 8:49 PM  | Queued   |
|                    | Dec. 1, 8:49 PM | Sending  |
|                    | App Queue       | -        |

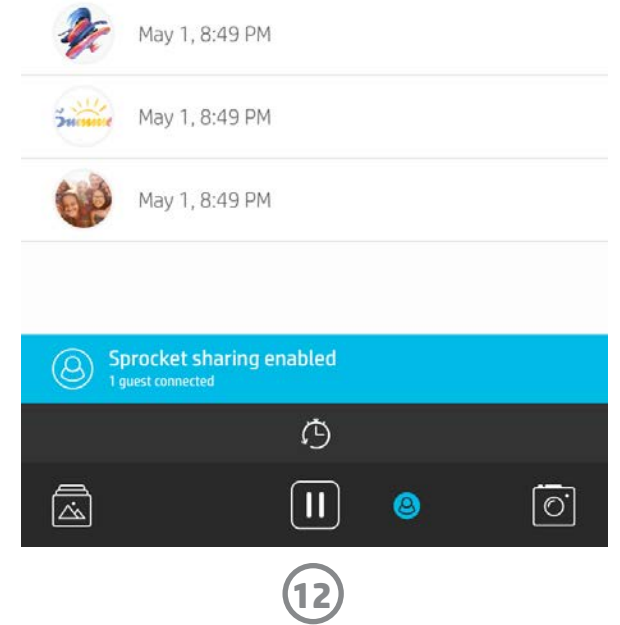

## Mensajes en la bandeja de entrada y notificaciones 🖂

La aplicación sprocket agrega divertidas funciones todo el tiempo. Manténgase al día sobre las experiencias de sprocket: lea nuestros mensajes en la bandeja de entrada de la aplicación sprocket y notificaciones de la aplicación. Active las notificaciones en la aplicación sprocket para recibir actualizaciones, consejos e información destacada sobre nuevas funciones.

• En la pantalla de inicio, busque el punto rojo en el icono de la aplicación sprocket, que le indicará que tiene un nuevo mensaje en espera.

## Personalice su impresora (HP Sprocket 200 solamente)

Solo para su HP Sprocket 200, tiene la libertad de personalizar su impresora. Puede cambiar el color del LED que se muestra cuando se imprimen sus fotos o cuando la impresora está inactiva y le da a su impresora un nombre personalizado. Esto se puede hacer cuando configura su dispositivo con el asistente de la aplicación o en el menú de ajustes del dispositivo de la aplicación sprocket.

## Cola de impresión orientable (HP Sprocket 200 solamente)

Escanee la parte superior de su HP Sprocket 200 con la aplicación para ver una cola de impresión orientable RA. En esta cola, puede ver qué copias están actualmente en línea para imprimir, ver el color asignado de quién envió la impresión y quién está conectado a la impresora. También puede ver información sobre el estado de la batería y cualquier mensaje de estado del dispositivo (como un mensaje de error, estado de impresión, etc.).

Escanee la parte superior de su dispositivo, tal como lo haría con una foto impresa para revelar contenido oculto.

- 1. Abra la cámara de la aplicación sprocket desde su vista de la Galería.
- 2. Asegúrese de pasar a la sección "Revelado" de la cámara (se abrirá de manera predeterminada cuando se abra).
- 3. Verifique las condiciones de iluminación en su entorno. ¡Debe ser brillante y sin reflejos ni sombras fuertes para que la función funcione mejor!
- 4. Desplace su dispositivo móvil directamente sobre el patrón en la cubierta superior de la impresora, aproximadamente a 6 pulgadas de sprocket. Mantenga su teléfono fijo hasta que vea una animación en la pantalla.
- 5. Cuando aparezca la animación, puede mover e inclinar ligeramente el teléfono para ver los objetos en un ángulo diferente.

Nota: Asegúrese de quitar cualquier película protectora de la parte superior de la impresora antes de escanear.

# Próximamente

## Carpetas compartidas de Google

Haga copias de seguridad de sus fotos fácilmente con la aplicación sprocket mientras está conectado a su impresora sprocket. Configure una carpeta compartida de Google e invite a sus amigos a divertirse. Todos los que se unan a la carpeta e impriman con una HP sprocket durante la fiesta tendrán sus fotos archivadas en Google Photo. ¡Es una manera simple de asegurarse de que todos los asistentes disfruten de todas las fotos!

Obtenga ideas e inspiración para su impresora sprocket directamente desde nuestra aplicación. Convierta esas fantásticas fotos en recuerdos preciosos o en fondos de pantalla geniales de forma rápida y sencilla con la aplicación sprocket.

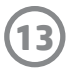